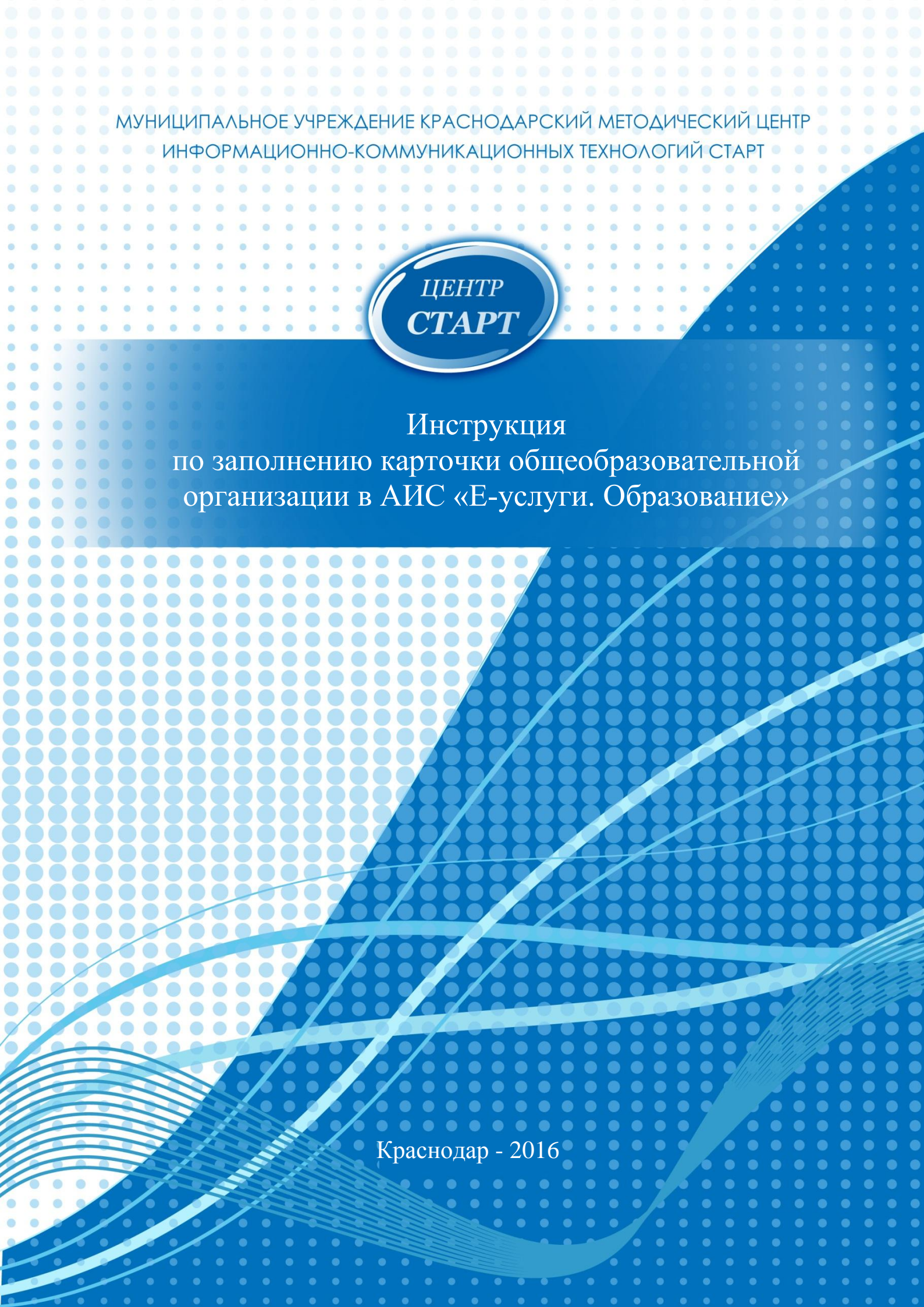

## 2 Инструкция по заполнению карточки общеобразовательной организации в АИС «Е-услуги. Образование»

1. В адресной строке браузера ввести: **81.177.100.43:81**. В стартовом окне ввести Логин и Пароль →нажать кнопку *Вход*:

| / 🏚 Детские сады   ДЕПАРТ x 🗸 😅 Краснодарский метод x 🗙 🚰 Сетевой Город, Образо x 🖉 🧾 Аутентификация | x G Gmail       | х Иювая вкладка              | х 🗸 📑 Сетевой Г              | ород. Образо 🗙 🗸 Новая вкладка | × | 8668 |
|----------------------------------------------------------------------------------------------------|-----------------|------------------------------|------------------------------|--------------------------------|---|------|
| ← → C D 81.177.100.43.81                                                                             |                 |                              |                              |                                |   | 1    |
|                                                                                                    |                 |                              |                              |                                |   |      |
|                                                                                                    |                 |                              |                              |                                |   |      |
|                                                                                                    |                 | E                            |                              |                                |   |      |
|                                                                                                    |                 |                              |                              |                                |   |      |
|                                                                                                    | E-yc            | луги. Образован              |                              |                                |   |      |
|                                                                                                    | Пожал           | туйста, введите логин и па   | ароль                        |                                |   |      |
|                                                                                                    |                 |                              |                              |                                |   |      |
|                                                                                                    | -               |                              |                              |                                |   |      |
|                                                                                                    | Пароль          |                              |                              |                                |   |      |
|                                                                                                    | Войти че        | ерез портал гос. услуг       | Вход                         |                                |   |      |
|                                                                                                    |                 |                              |                              |                                |   |      |
| АИС «Е-услуги.                                                                                       | Образование», © | Copyright © 2006-2016 3AO // | PTex., v.2.26.7032 (ef83d5e1 | 8de3)                          |   |      |
|                                                                                                    |                 |                              |                              |                                |   |      |

2.Выбрать: *Реестры* → *Образовательные организации* → выбрать щелчком мыши ОО:

| 💼 де<br>( | ские сады   ДЕПАРТ × C Краснодарский методи :<br>С 0 81.177.100.43:81/Web/Registers/RootArm | х 🗸 📑 Сетевой Город. Образ: х 🗸                   | Peectры<br>1097e07aLoadFilterView | x G Gmail  | 🗙 🗸 Новая вкладка | х 🗸 📑 Сетевой Город. Образо 🛪 | К Новая вкладка Х | 🗅 Реестры 🗙 🔪 🖉 🔍 |
|-----------|---------------------------------------------------------------------------------------------|---------------------------------------------------|-----------------------------------|------------|-------------------|-------------------------------|-------------------|-------------------|
|           | Сведения о сайте)<br>Е Е-услуги.                                                            | Город Краснодар                                   |                                   |            |                   |                               |                   | ? 🕒 🕺             |
|           | Образование                                                                                 |                                                   | 🔲 Отчёты                          | 🗐 Справочн | ики 📃 Реестры     | Комплектовани                 | е 🏟 Настройки     | 🚨 МКУ КМЦИКТ СТАР |
|           |                                                                                             | Образова                                          | тельные                           | е органи   | зации             |                               |                   |                   |
|           | Регистрация заявления +                                                                     |                                                   | -                                 |            |                   |                               |                   |                   |
|           | Дошкольные группы                                                                           | Муниципальное<br>бюджетное                        |                                   |            |                   |                               |                   |                   |
|           | Персональные данные                                                                         | <u>общеобразовател</u><br><u>учреждение</u>       |                                   | 06         | Weofinasopater    | Краснодарский                 |                   |                   |
|           | Пользователи                                                                                | <u>муниципального</u><br>образования горо         | <u>41</u>                         | op         | ганизация         | (край), Краснодар<br>(г),     | Да                | Город Краснодар   |
|           | Образовательные<br>организации                                                              | Краснодар средня<br>общеобразовател<br>школа № 50 | <u>19</u><br>                     |            |                   |                               |                   |                   |

3. Нажать кнопку *Редактирование* → выбрать раздел *Организация / Контактная информация / Образовательная программа / Классы*:

| Е Е-услуги.                                  | Город Краснодар 🙎 🔄 🛱                                                            |                                             |                                                       |                                                                                                    |  |  |
|----------------------------------------------|----------------------------------------------------------------------------------|---------------------------------------------|-------------------------------------------------------|----------------------------------------------------------------------------------------------------|--|--|
| Образование                                  | 🔲 Отчёты 🖉                                                                       | Справочники 📕 Реестры                       | 💼 Комплектование 🔅                                    | Настройки 🛔 МКУ КМЦИКТ СТ                                                                                      |  |  |
|                                              | МБОУ СОШ № 50                                                                    | )                                           |                                                       |                                                                                                    |  |  |
| Регистрация заявления 🛨                      | A December 1 Officerent and                                                      | MEOV COULNE                                 | 50                                                    |                                                                                                    |  |  |
| Дошкольные группы                            | терестры у Соразовательные                                                       | в организации у міво у сош не               | 50                                                    |                                                                                                    |  |  |
| Персональные данные                          | 🕜 Редактирование 🕞                                                               |                                             |                                                       |                                                                                                    |  |  |
| Пользователи                                 | Организация                                                                      | € Обновить                                  | 🗑 Контактная информац                                 | ция Сбновить                                                                                                   |  |  |
| Образовательные<br>организации               | Контактная информация<br>Филиалы<br>Расчетные счета<br>Образовательные программы | е<br>реждение<br>ния город Краснодар        | Сайт<br>Emai<br>Телефон(ы)                            | r -<br>1 -<br>) -                                                                                              |  |  |
| Ходатайства                                  | Особенности<br>Дошкольные группы<br>Классы                                       | ac9-8d68-4aec-b342-<br>070e320<br>COUI № 50 | Факс<br>Адрес<br>Юридический адрес<br>Доп. информация | <ul> <li>-</li> <li>Краснодарский (край), Краснодар (г)</li> <li>Совпадает с фактическим</li> <li>-</li> </ul> |  |  |
| интеграция с "Сетевой<br>город. Образование" | Документы<br>Прикрепленные файлы                                                 |                                             |                                                       |                                                                                                    |  |  |
| зол                                          | МОУО<br>Идентификатор для с7f4                                                   | 407ae-ad55-4047-b98c-                       |                                                       |                                                                                                    |  |  |

4. Заполнить все поля раздела Организация.

*Внимание!* Раздел *Организация* → не изменять информацию, которая уже есть в следующих полях:

- Идентификатор;
- Кр. название;

## 3 Инструкция по заполнению карточки общеобразовательной организации в АИС «Е-услуги. Образование»

- Номер;
- Номер для импорта;
- Идентификатор для «Информики»;
- Тип;
- Статус организации;
- Закрепление ОО;
- Опубликовано;
- Тестовая ОО;
- Доп. информация.

Ниже представлены поля, которые необходимо заполнить следующим образом: – *Принадлежность к МОУО*: Департамент образования администрации

муниципального образования город Краснодар;

- *Тип собственности*: Муниципальная;

- *Вышестоящее уч*: Департамент образования администрации муниципального образования город Краснодар.

Остальные поля данного раздела заполнить достоверной информацией и нажать кнопку *На утверждение/Сохранить*.

5. Заполнить все поля раздела Контактная информация и Образовательная программа.

6. Заполнить поля раздела *Классы: Редактирование*  $\rightarrow$  *Классы*  $\rightarrow$  нажать кнопку «+» (Добавить год):

|                             | МБОУ СОШ № 50               |
|-----------------------------|-----------------------------|
| Регистрация заявления 🛨     |                             |
| Дошкольные группы           |                             |
| Персональные данные         | Просмотр / Редактирование - |
| Пользователи                | 🖸 Классы 🕫 Обновить         |
| Образовательные организации | +<br>+                      |

## 7. Выбрать 2017-2018 учебный год:

| ользователи                               | 😨 Классы                            | 😂 Обновить |
|-------------------------------------------|-------------------------------------|------------|
| бразовательные<br>рганизации              | Год                                 |            |
| оотоколы комиссий                         | 2011-2012                           |            |
| одатайства                                | 2012-2013                           |            |
| нтеграция с "Сетевой<br>род. Образование" | 2013-2014<br>2014-2015<br>2015-2016 |            |
| חכ                                        | 2016-2017                           |            |

8. При помощи кнопки *Добавить* ввести информацию по классам на будущий учебный год:

| Персональные данные         | Просмотр Редактиров | ание 👻  |                 |            |
|-----------------------------|---------------------|---------|-----------------|------------|
| Пользователи                | 🗑 Классы            |         |                 | 😂 Обновить |
| Образовательные организации | 2017-2018 +         |         |                 |            |
| Протоколы комиссий          | Добавить            | Dochens | Kon po paravouř | Упаление   |
| Ходатайства                 | Husbarne            | профили | NOTO SUBUICAN   | уданные    |

## 4 Инструкция по заполнению карточки общеобразовательной организации в АИС «Е-услуги. Образование»

9. Выбрать Параллель  $\rightarrow$  Название  $\rightarrow$  Профиль  $\rightarrow$  указать количество свободных мест в поле Свободные вакансии  $\rightarrow$  указать Макс. наполняемость данного класса  $\rightarrow$  Программа  $\rightarrow$  На утверждение/Сохранить:

| Регистрация заявления 🔳                      |                               |
|----------------------------------------------|-------------------------------|
| Дошкольные группы                            |                               |
| Персональные данные                          | Просмотр Редактирование -     |
| Пользователи                                 | 🖻 Классы 🕫 Обновить           |
| Образовательные организации                  | 2017-2018 +                   |
| Протоколы комиссий                           | Параллель 1 •                 |
| Ходатайства                                  | Литера\Название               |
| Интеграция с "Сетевой<br>город. Образование" | Профиль Общеобразовательный 🔹 |
| зол                                          | Свободные вакансии 0          |
| Приемные кампании                            |                               |
| На утверждение                               | Макс. наполняемость 0         |
| Заявления +                                  | Программа Не выбрано т        |
|                                              | Сохранить Отменить            |

Обратите внимание, что для первых классов в полях *Макс. наполняемость* и *Свободные вакансии* будет указана одна и та же цифра. Например, на 2017-2018 учебный год планируется в 1А класс набрать 25 человек, значит в полях *Свободные вакансии* и *Макс. наполняемость* необходимо указать 25.

**Внимание!** При редактировании разделов в процессе перехода от одного раздела к другому может появиться следующее окно:

| Организация Д(                      | С "Детство" № 2            | 43                                                                                                    |                                                |
|-------------------------------------|----------------------------|----------------------------------------------------------------------------------------------------|------------------------------------------------|
| ВНИМАНИЕ<br>может быть<br>Продереть | ! Существую<br>только одий | ют неутвержденные запросы на изменение по этой организац<br>н запрос. Вы уверены, что хотите создать новый запрос на изи                                                                                                    | ии. Утвержден<br>ленение?                      |
| Дата и время                        | Ответственный              | Изменение                                                                                                    | Действие                                       |
| 10.10.2016 11:53                    | ДОУ Т. Т.                  | Ввод в эксплуатацию:<br>Новое значение: 10.10.2015 5:00:00<br>Тип здания:<br>Старое значение: Типовое, отдельно стоящее<br>Новое значение: В жилом доме, пристроенное к жилому дому<br>Тип собственности:<br>Старое значение: Государственная<br>Новое значение: Государственная<br>Новое значение: Муниципальная<br>Код ОКПО:<br>Новое значение: 12121212 | <ul> <li>изменить</li> <li>отменить</li> </ul> |

Кнопка *Продолжить* не сохраняет все ранее внесенные изменения, кнопка *Изменить* дополняет запрос на утверждение.